## **Reset Code for Forgotten or Expired BearID Pasword**

If you forget your BearID password, or it expires, you can use myBearID Portal to reset your password. If you have your cell phone in your profile, use the steps below to get a password reset code.

To reset your expired or forgotten password using a reset code, go to:

<u>https://bearid.baylor.edu/identity/self-service/bay/smsreset.jsf</u>. Fill in the blanks on the following page (DO NOT enter any information in the Personal Email Address box, check the checkbox, and click the **Submit** button.

| * Legal First Name:        | ۵.                                                                                                    |
|----------------------------|----------------------------------------------------------------------------------------------------|
| al Last Name (Surname):    |                                                                                                    |
| * Birth Date:              |                                                                                                    |
| * Baylor ID Number:        | лина. ниниосуууу                                                                                                    |
| Personal Email Address:    |                                                                                                    |
| By select<br>mobile device | ting this checkbox you agree to receive text messages on your<br>e.                                                                           |
|                            | * Legal First Name:<br>al Last Name (Surname):<br>* Birth Date:<br>* Baylor ID Number:<br>Personal Email Address:<br>By selec<br>mobile devic |

Select where you want the code to be sent and click the **Send CODE** button.

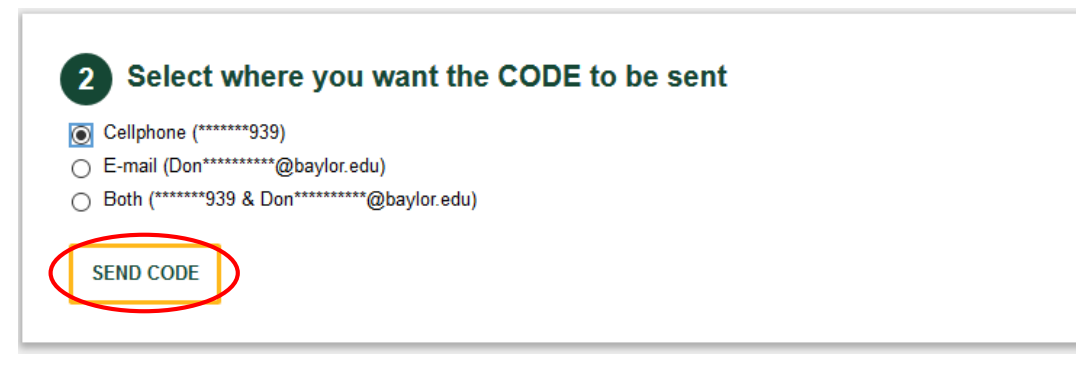

You will receive a message that the CODE has been sent. Click the Close button.

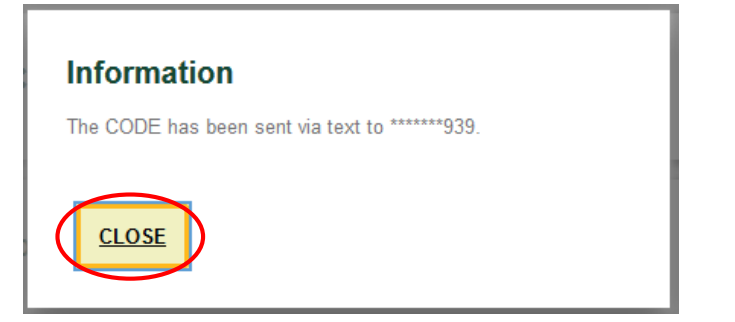

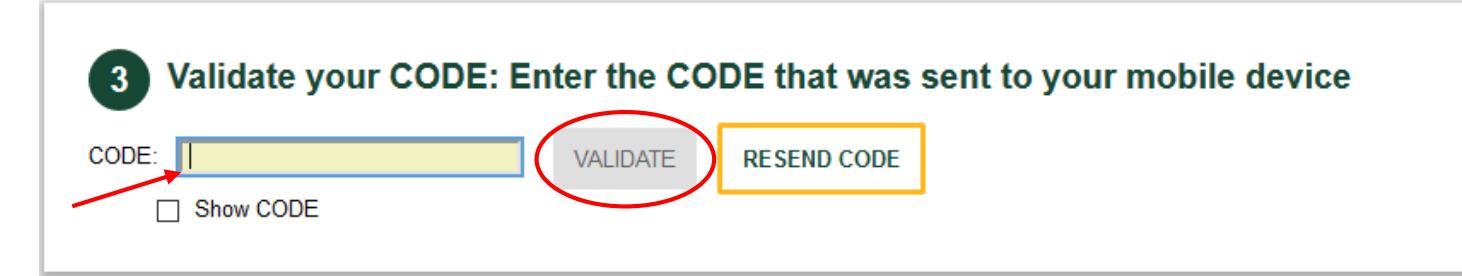

Enter your new password in the blanks provided and click on the **Reset Password** button.

| Password: |                                   | Default       |
|-----------|-----------------------------------|---------------|
|           | Password Rules                    | Donna_Herbert |
| assword:  | Mandatory                         |               |
|           | Length: Minimum                   | 8             |
|           | Length: Maximum                   | 32            |
|           | Letters: Minimum                  | 2             |
|           | User name: Disallow contain       | Yes           |
|           | BearID: Disallow contain          | Yes           |
|           | Conditional                       |               |
|           | Conditional rules to be satisfied | 3 out of 4    |
|           | Letters: Minimum upper case       | 1             |
|           | Letters: Minimum lower case       | 1             |
|           | Numbers: Minimum                  | 1             |
|           | Special characters: Minimum       | 1             |

If your password is accepted, you will received the following message. Click the **Exit** button. Remember to update your password for all other devices that you use to access the Baylor network, including your cell phone and/or tablet.

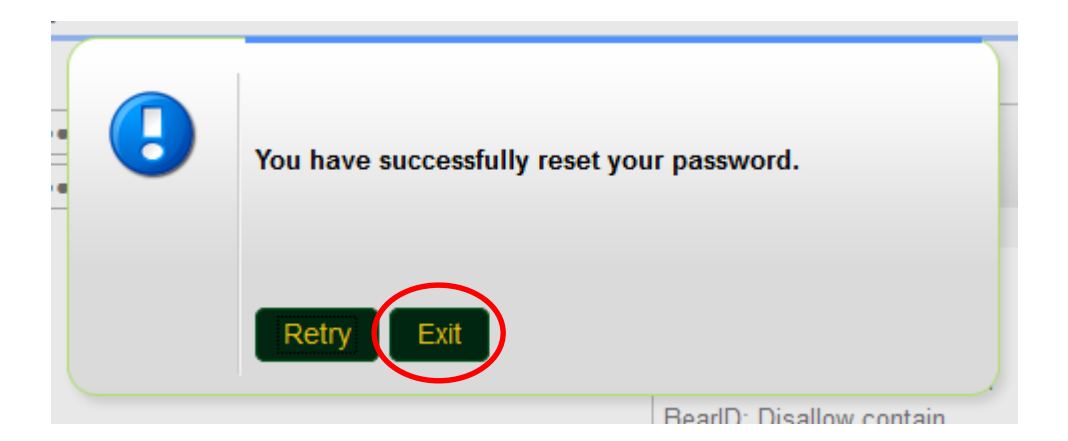